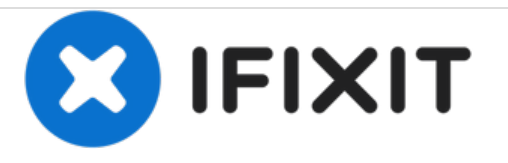

# Remplacement du port USB du Impression i7

Ce guide détaille les étapes nécessaires pour remplacer le port USB de l'impression i7.

Rédigé par: Cole Beaver

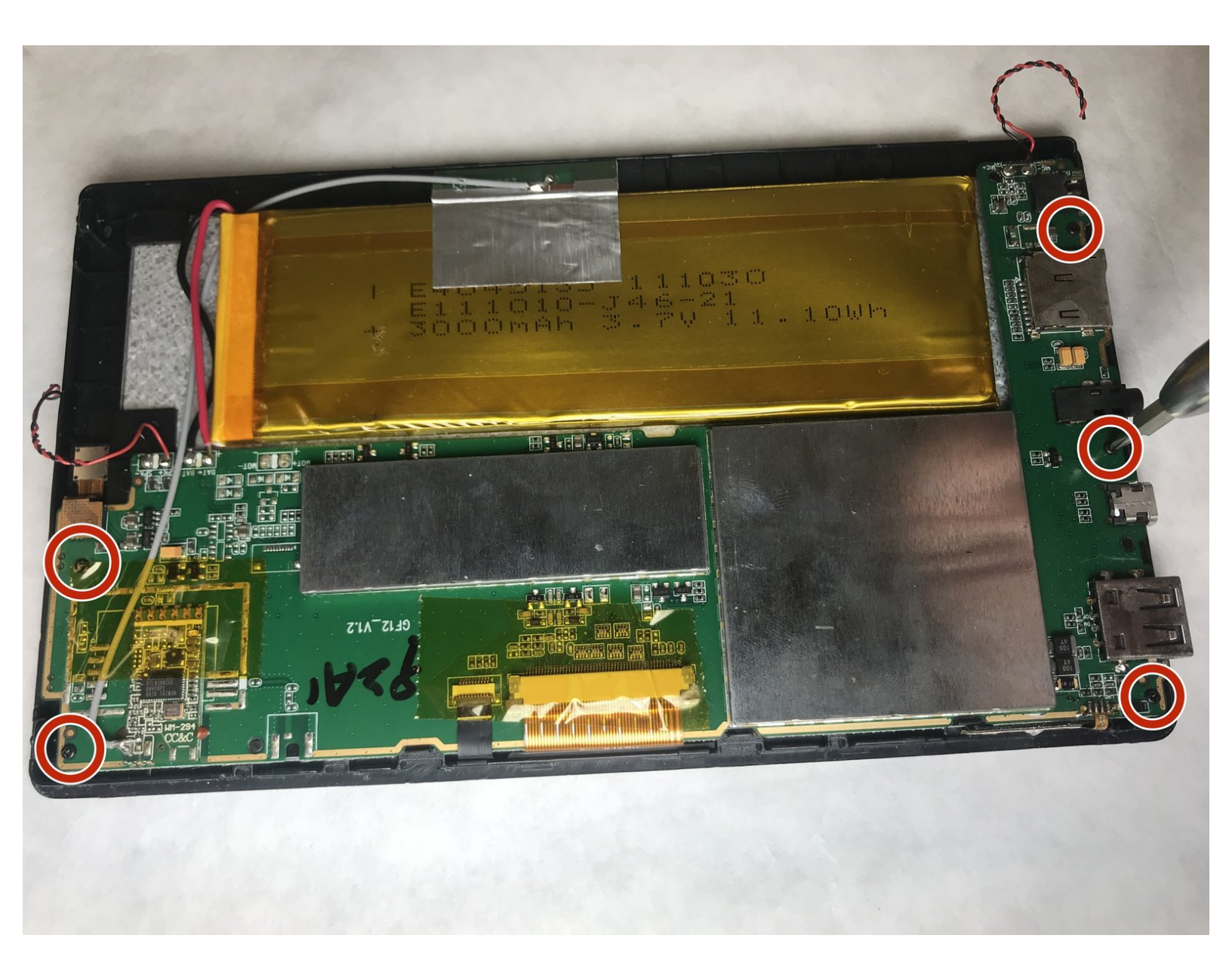

# INTRODUCTION

Ce guide détaille les étapes nécessaires pour remplacer le port USB de l'impression i7. En raison de la nature difficile de ce remplacement, il ne devrait être effectué que lorsque toutes les autres options potentielles ont été épuisées.

# **OUTILS:**

- iFixit Opening Tools (1)
- Soldering Iron (1)
- Phillips 0 Screwdriver (1)

# Étape 1 — Batterie

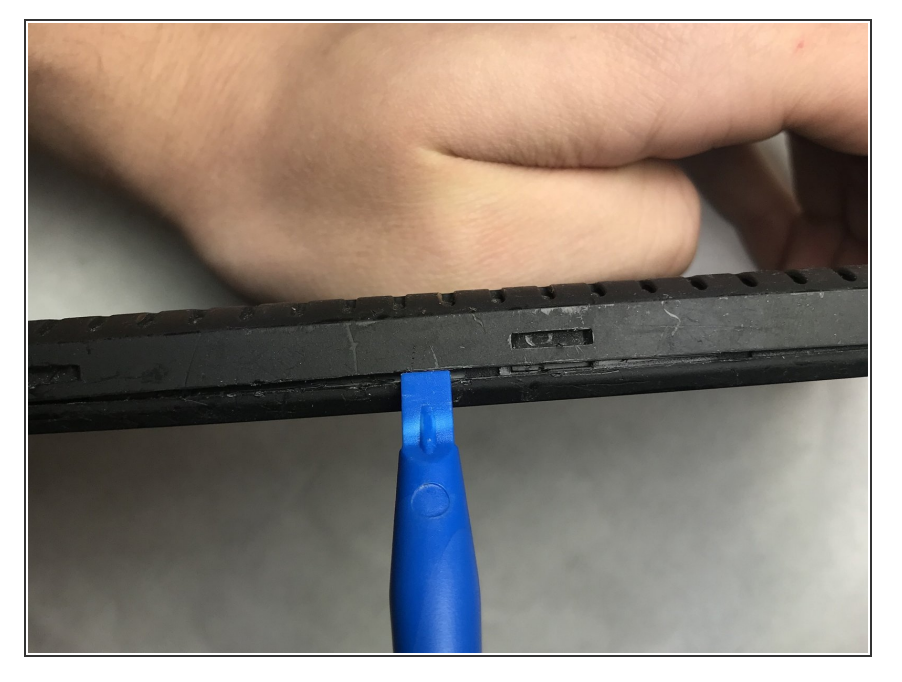

 Insérez l'outil d'ouverture en plastique dans la couture la plus proche de la surface de l'écran et commencez à faire levier à l'arrière de l'appareil.

## Étape 2

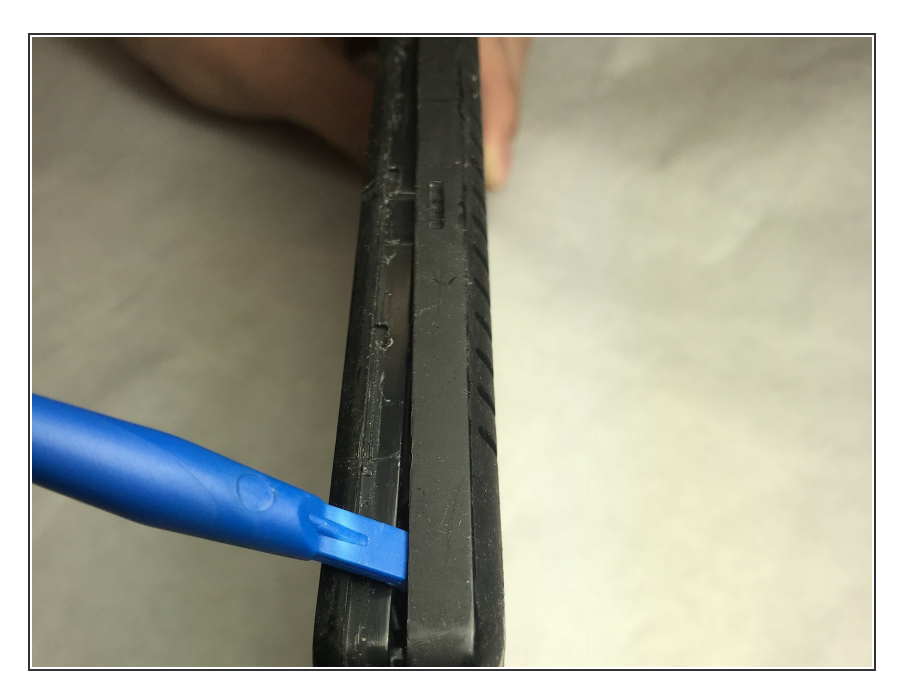

 Déplacez l'outil d'ouverture en plastique le long du périmètre de l'appareil en desserrant l'ensemble du dos au fur et à mesure.

#### Étape 3

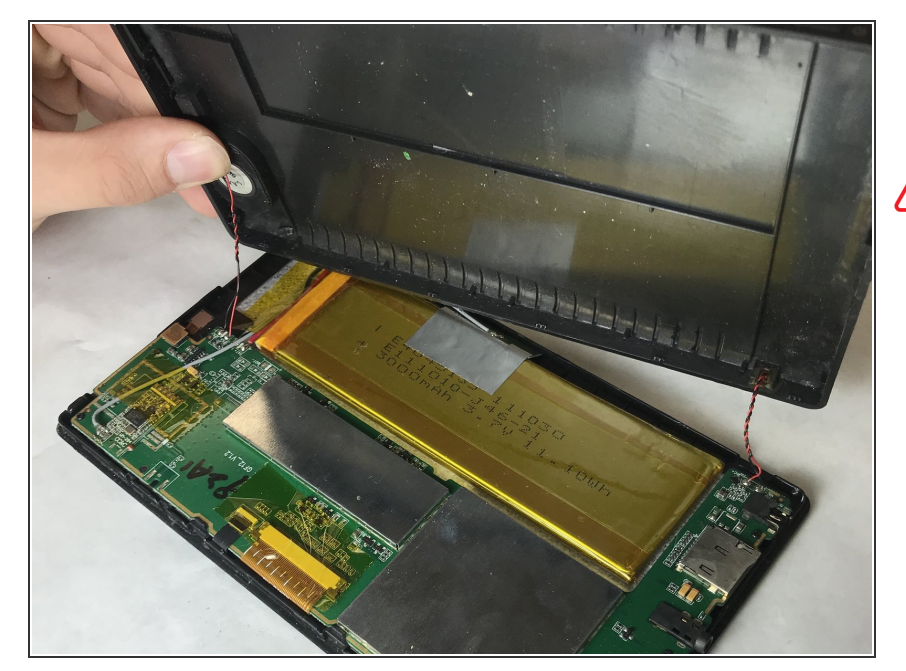

- Une fois tout le périmètre levé, retirez l'arrière de l'appareil.
- Veillez à ne pas débrancher les câbles de haut-parleur et de microphone connectés à l'arrière de la tablette.

### Étape 4

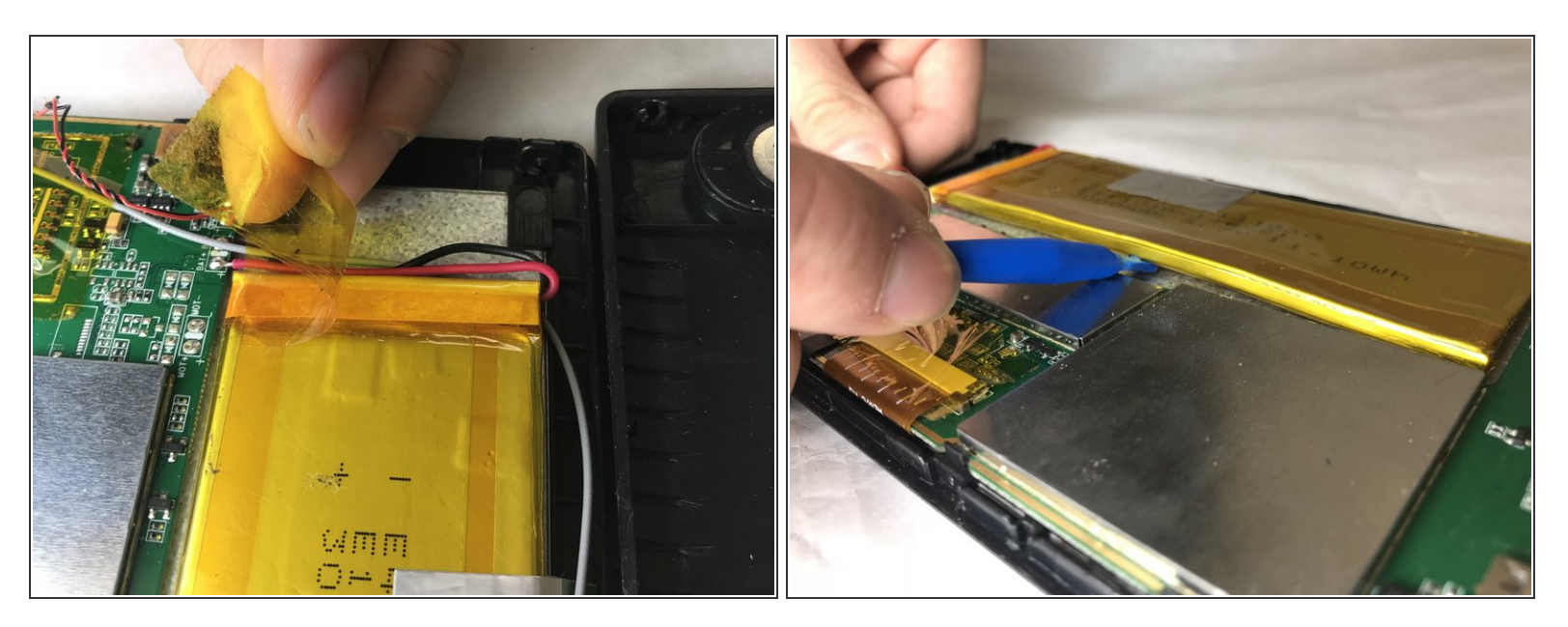

- Retirez le ruban adhésif orange transparent du bord de la batterie.
- Soulevez la batterie à l'aide de l'outil d'ouverture en plastique.

## Étape 5

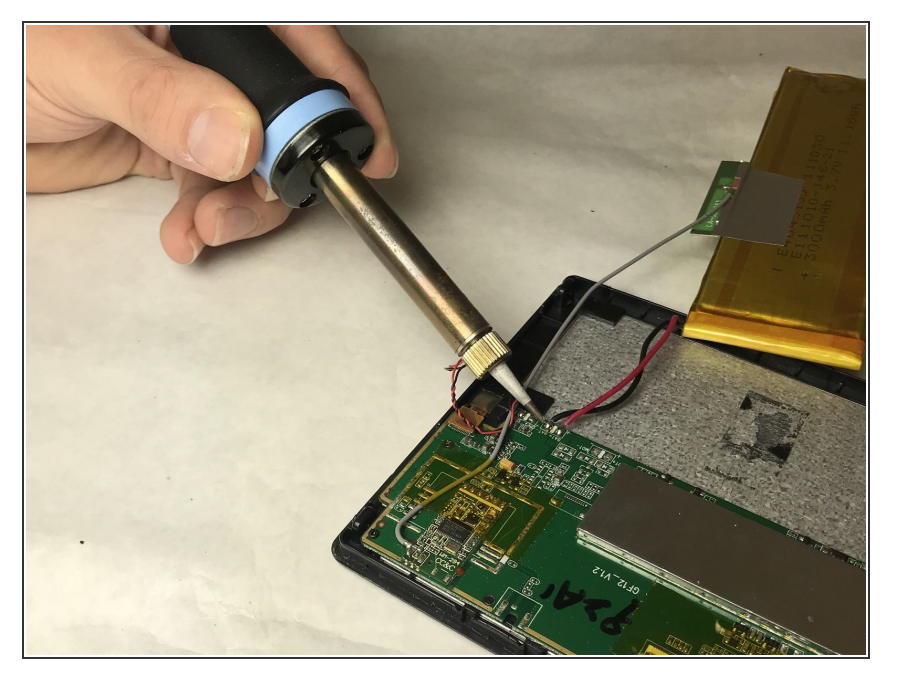

 Dessouder les pistes positives et négatives.

## Étape 6

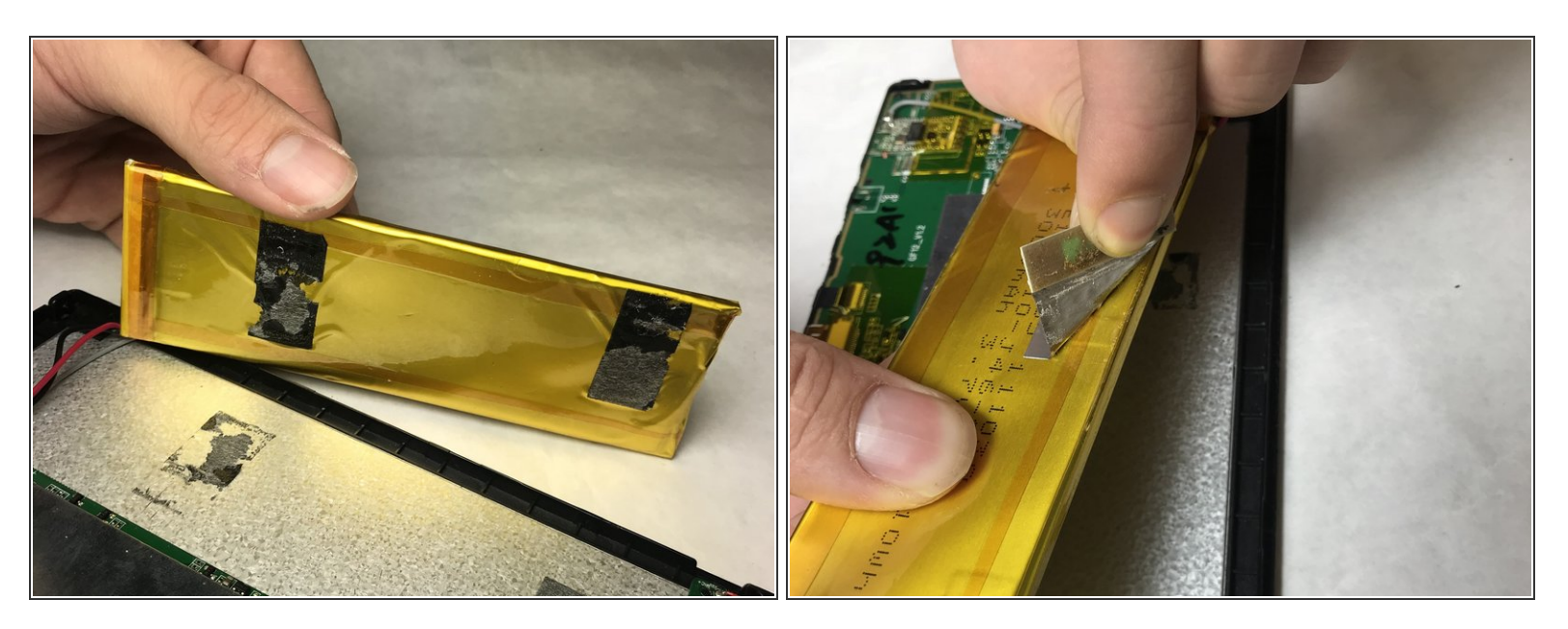

- Retirez la batterie de l'adhésif.
- Pelez la bande grise du haut de la batterie.

# Étape 7 — Port USB

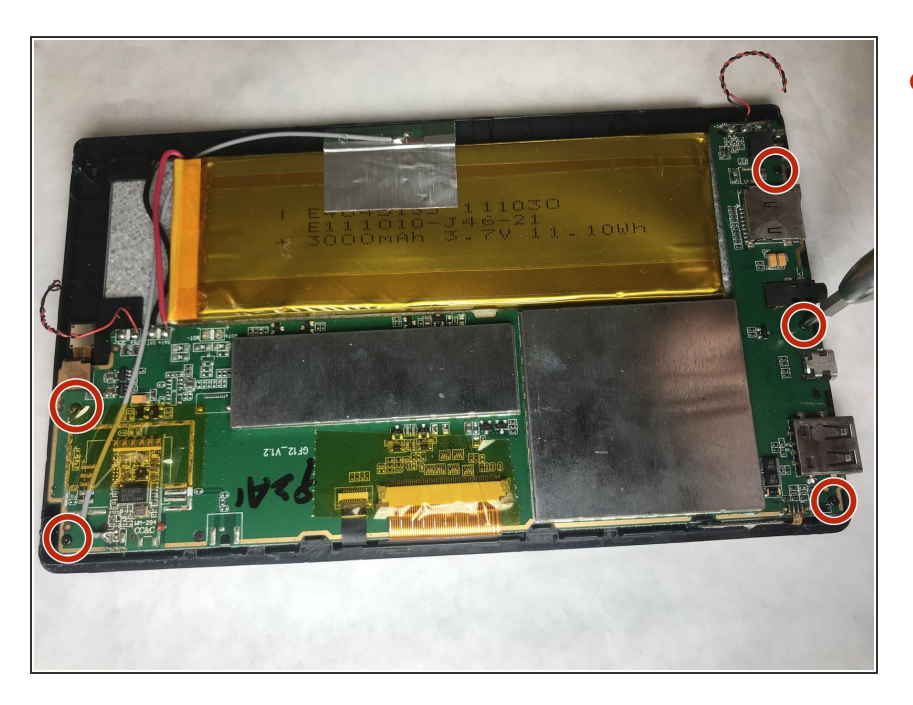

 Retirez les cinq vis 5 mm de la carte mère à l'aide du tournevis cruciforme n ° 0.

## Étape 8

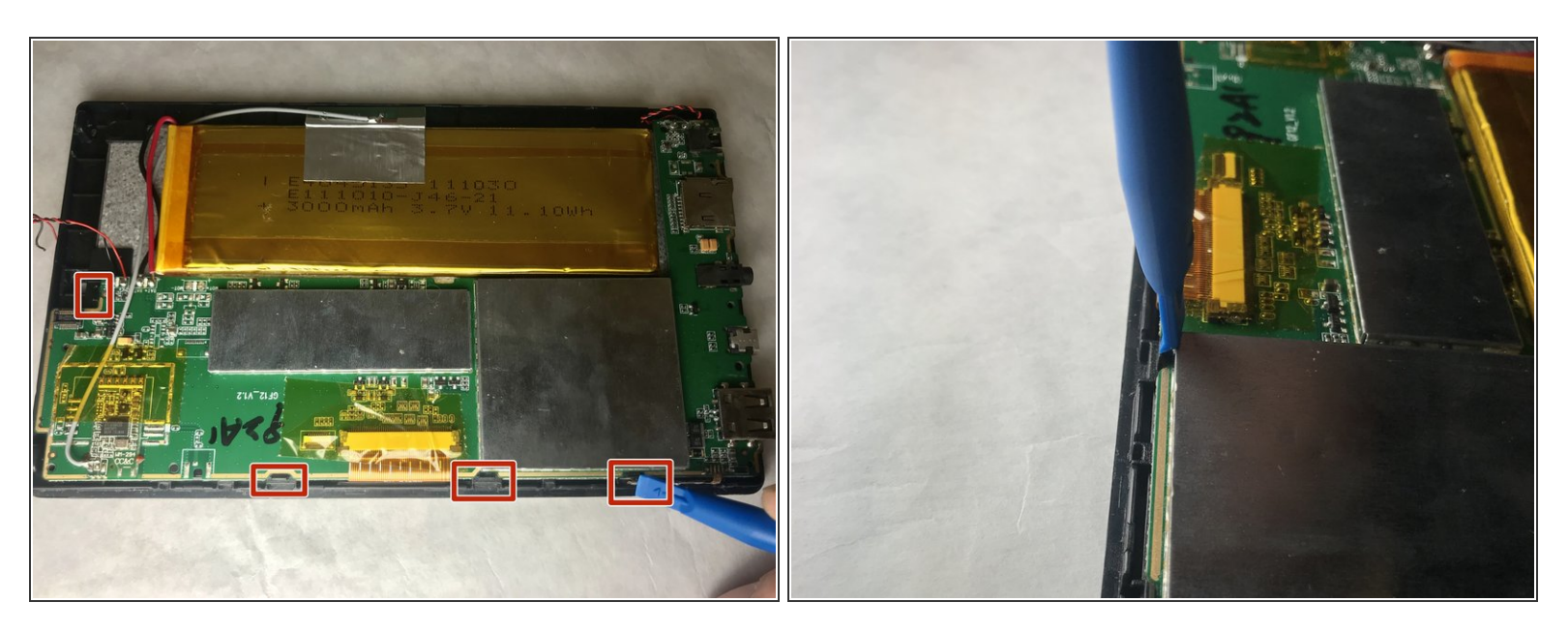

À l'aide de l'outil d'ouverture en plastique, retirez les quatre quatre clips pour libérer la carte mère.

# Étape 9

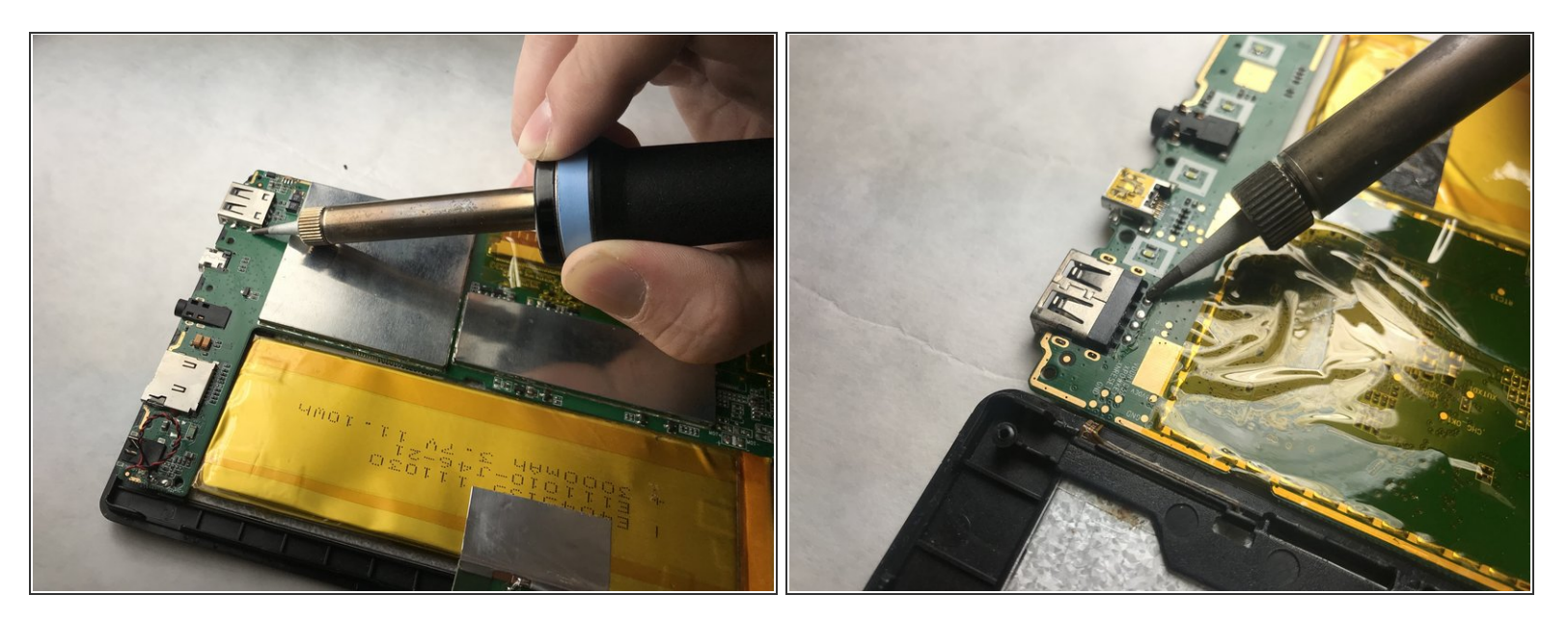

• Dessouder les huit joints de soudure retenant le port USB en place.

Pour remonter votre appareil, suivez ces instructions dans l'ordre inverse.